**APLUS** 

chip)

## Sound File Format - nh d ng File âm thanh

| B t ut m t file âm thanh, có 3 | b c t o thành m u chip voice nh sau ây:                                               |
|--------------------------------|---------------------------------------------------------------------------------------|
| Starting from a sound sour     | ce file, there are three steps to prepare a voice chip samples. They are:             |
| Sound Editing                  | - Ch nh s a/ biên t p âm thanh                                                        |
| Sound Compile                  | - Biên d ch âm thanh (t o thành file data t các file âm thanh g c và các c u hình cho |
| Voice Chip Program             | ning - N p d li u cho chip Voice                                                      |

Suppose the sound comes from CD. The sound source will have format, 44100Hz sampling rate, stereo and 16Bit per sample. We must convert the sound from CD into the following format: Các âm thanh ngu n ghi trên a CD có nh d ng: t c l y m u 44100Hz, stereo và 16Bit m i m u. Vì th chúng ta ph i chuy n i âm thanh t CD thành nh d ng sau:

| Sound file in WAV format | - File âm thanh trong | nh d ng WAV |
|--------------------------|-----------------------|-------------|
| 8 Bit per sample         | -8Bitmimu             |             |
| MONO channel             | - Kênh MONO           |             |

Therefore we need the help of sound editing software to convert the sound source captured from CD into the required format. Do v y ta c n ph n m m biên t p âm thanh chuy n i ngu n âm thanh trích t a CD (ho c ghi t b t k ngu n nào) thành nh d ng  $\tilde{a}$  yêu c u trên.

The table below shows how to calculate the target sampling rate with different encoding to fit into different OTP voice chip. B ng sau ch ra cách tính toàn t c 1 y m u c n thi t v i mã hoá khác nhau v a vào chip Voice khác nhau

| OTP     | Kích th c b nh,                          | Kích th c b                           | Calculation of Sampling Rate                                                                                                    |
|---------|------------------------------------------|---------------------------------------|----------------------------------------------------------------------------------------------------|
| Chip    | mã hoá(4BIT/5BIT)                        | nh mã hoá                             | ( Memory Size / Sec ) for 4BIT / 8BIT                                                                                                    |
|         | Memory Size                              | PCM                                   | ( Memory Size*0.8 / Sec ) for 5BIT                                                                                                    |
|         | ADPCM / u-Law<br>(4BIT/5BIT)<br>Encoding | Memory Size<br>PCM (8BIT)<br>Encoding | Tính toán t cl y m u cho mã hoá:(Memory Size / Sec) cho 4Bit/ 8Bit, (Memory Size*0.8 / Sec) for 5BIT                                                                                                    |
| 10 sec  | 64K                                      | 32<br>K                               | If ex 5sec voice S.R. = 64K / 5sec       12.8K HZ (ADPCM)         If ex 5sec voice S.R. = 32K / 5sec       6.4K HZ (PCM)         If ex 5sec voice S.R. = 64K*0.8 / 5sec       10.2K HZ (u-Law)          |
| 21 sec  | 128K                                     | 64<br>K                               | If ex 8sec voice S.R. = 128K / 8sec 16K HZ (ADPCM)<br>If ex 8sec voice S.R. = 64K / 8sec 8K HZ (PCM)<br>If ex 8sec voice S.R. = 128K*0.8 / 8sec 12.8K HZ (u-Law)                                        |
| 42 sec  | 256K                                     | 128<br>K                              | If ex 12.8sec voice S.R. = 256K / 12.8sec 20K HZ (ADPCM)<br>If ex 12.8sec voice S.R. = 128K / 12.8sec 10K HZ (PCM)<br>If ex 12.8sec voice S.R. = 256K*0.8 / 12.8sec 16K HZ (u-Law)                      |
| 85 sec  | 512K                                     | 256<br>K                              | If ex 23sec voice S.R. = 512K / 23sec 22K HZ (ADPCM)<br>If ex 23sec voice S.R. = 256K / 23sec 11K HZ (PCM)<br>If ex 23sec voice S.R. = 512K*0.8 / 23sec 17.8K HZ (u-Law)                                |
| 341 sec | 2048K                                    | 1024K                                 | If ex 64sec voice S.R. = 2048K / 64sec       32K HZ (ADPCM)         If ex 64sec voice S.R. = 1024K / 64sec       16K HZ (PCM)         If ex 64sec voice S.R. = 2048K*0.8 / 64sec       25.6K HZ (u-Law) |

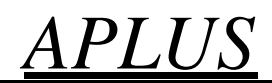

## Voice Editing - Biên t p âm thanh tho i

rul/

There are many different kinds of sound editing software available. We recommend GOLDWAVE, COOLEDIT AND SOUND FORGE. Có nhi u lo i ph n m m biên t p âm thanh khác nhau. Chúng tôi xu t d ùng GOLDWAVE, COOLEDIT AND SOUND FORGE

The following example is based on the GOLDWAVE, COOLEDIT AND SOUND FORGEsoftware. Use the software to open a sound file, then followed by CUT, Paste and other commands to edit ing the sound. Resample the sound using the sampling rate calculated from the table above. Depends on different voice and speaker, try to find a suitable sampling rate to get best quality. When finished editing, use the SAVE AS command to convert the sound into WAV, MONO 8 BIT format. Thí d sau ây d a trên ph n m mGOLDWAVE, COOLEDIT AND SOUND FORGE. Dùng ph n m m m t file âm thanh, sau ó th c hi n các l nh CUT, Paste v à các l nh khác biên t p âm thanh. L y m u l i (Resample) âm thanh dùng t c l y m u c tính toán t b ng trên. Tu vào voice và loa khác nhau, hãy c tìm m tt c l y m u phù h p có ch t l ng t t nh t. Khi k t thúc biên t p, hãy dùng l nh SAVE AS chuy n i âm thanh thành nh d ng file WAV, MONO 8BIT.

Normal, noise will be created when a sound file is sampling down into a smaller sampling rate. We usually use the following technique to reduce the noise or distortion: The ng nhi u s c t o ra khi m t file âm thanh c 1 y m u thành t c 1 y m u nh h n. Nên chúng tôi the ng dùng k thu t gi m nhi u n nh sau:

EQ, Noise Reduction, Fade in, Fade out, Volume, etc - Equalizer, Gi m nhi u, Phóng to, Thu nh ,  $\hat{A}m l$  ng v.v...

The value setting for the above commands are not fixed. User should choose the suitable value for his/her particular sound file. Thi t l p giá tr cho các l nh trên không c nh. Ng i dùng nên ch n giá tr phù h p cho file âm thanh c th c a mình/

| 60 HZ or | Depend on situation, sometimes noise will be in this frequency rang, therefore, we need to   |  |  |  |  |  |
|----------|----------------------------------------------------------------------------------------------|--|--|--|--|--|
| below    | decrease the gain of this frequency range - Tu tr ng h p, ôi khi nhi u s trong d i t n n ày, |  |  |  |  |  |
|          | do ótac ngimkhuch nhcadit nnày.                                                              |  |  |  |  |  |
| 150 HZ   | Dog bark, Drum - Ti ng chó s a,                                                              |  |  |  |  |  |
| 400 HZ   | Male speech - Gi ng c àn ông                                                                 |  |  |  |  |  |
| 1000 HZ  | High pitch male, female speech - Gi ng n , nam cao                                           |  |  |  |  |  |
| 2400 HZ  | High pitch female - Gi ng n cao                                                              |  |  |  |  |  |
| 6000 HZ  | Children - Gi ng tr con                                                                      |  |  |  |  |  |
| 15K HZ   | Usually, we will reduce the gain of this frequency range into minimum because our voice chip |  |  |  |  |  |
| or above | can not response to this. – Th ng chúng ta s gi m khu ch i c a d i t n n ày xu ng nh nh t vì |  |  |  |  |  |
|          | chip voice c a chúng ta không th áp ng cho d i này.                                          |  |  |  |  |  |

#### EQ setting example: Thí d thi t l p Equalizer

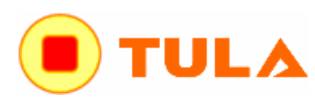

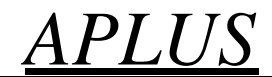

**1. Let's use GOLD WAVE as an example to demonstrate how to edit the sound sources. Open the original sound file as below:** Chúng ta s dùng Gold Wave nh m t thí d mô ph ng cách làm th nào biên t p các ngu n âm thanh. Hãy m file âm thanh ngu n nh sau

| <u>ile Edit Effects View T</u> ools <u>Options W</u> indow <u>H</u> elp |                         |
|-------------------------------------------------------------------------|-------------------------|
| <u>N</u> ew                                                             | Ctrl+N 100000           |
| Open                                                                    | Ctrl+O 11 User All Help |
| Close                                                                   | Ctrl+F4                 |
| Information                                                             |                         |
| Batch conversion                                                        |                         |
| Save                                                                    | Ctrl+S                  |
| Save as                                                                 |                         |
| Save selection as                                                       |                         |
| Exit                                                                    | Alt+F4                  |
| 1 f:\testing\testing.way                                                |                         |
| 2 f:\testing.wav                                                        |                         |
| 3 f:\steven-wk\standard\web standard\voice\2.wav                        |                         |
| 4 f:\steven-wk\standard\web standard\voice\sound 3.wav                  |                         |
| 5 f:\steven-wk\standard\web standard\voice\sound 1.wav                  |                         |
| 6 f:\15-g-tech\pcm_16khz_250310\pcm_16khz_250310\halo_set               | atbelt 04.wav           |
| 7 f:\15-g-tech\pcm_16khz_250310\pcm_16khz_250310\halo_dr                | ive_carefully 01.wav    |

| W | Gold Wave |  |
|---|-----------|--|
|   |           |  |

| File Edit Effect | s <u>V</u> iew <u>T</u> ools | Options <u>W</u> indow <u>H</u> elp |   |          |       |        |
|------------------|------------------------------|-------------------------------------|---|----------|-------|--------|
| 開啓               |                              |                                     |   |          | ? 🛛   |        |
| 查詢①:             | TESTING                      |                                     | - | + 🗈 💣 📰- | <     | T foo  |
| à                | TESTING wa                   | 4                                   |   |          |       | P= 369 |
| 我最近的文件           |                              |                                     |   |          |       |        |
|                  |                              |                                     |   |          |       |        |
| 桌面               |                              |                                     |   |          |       |        |
|                  |                              |                                     |   |          |       |        |
| 我的文件             |                              |                                     |   |          |       |        |
|                  |                              |                                     |   |          |       |        |
| 我的電腦             |                              |                                     |   |          |       |        |
|                  |                              |                                     |   |          |       |        |
| 網路上的芳鄰           |                              |                                     |   |          |       |        |
|                  | 檔名(N):                       | TESTING.wav                         |   | •        | 開啓(0) |        |
|                  | 檔案類型(I):                     | All files (*.*)                     |   | •        | 取消    |        |
|                  |                              |                                     | _ |          |       | 1      |

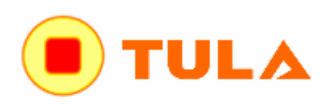

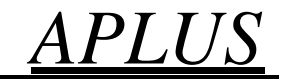

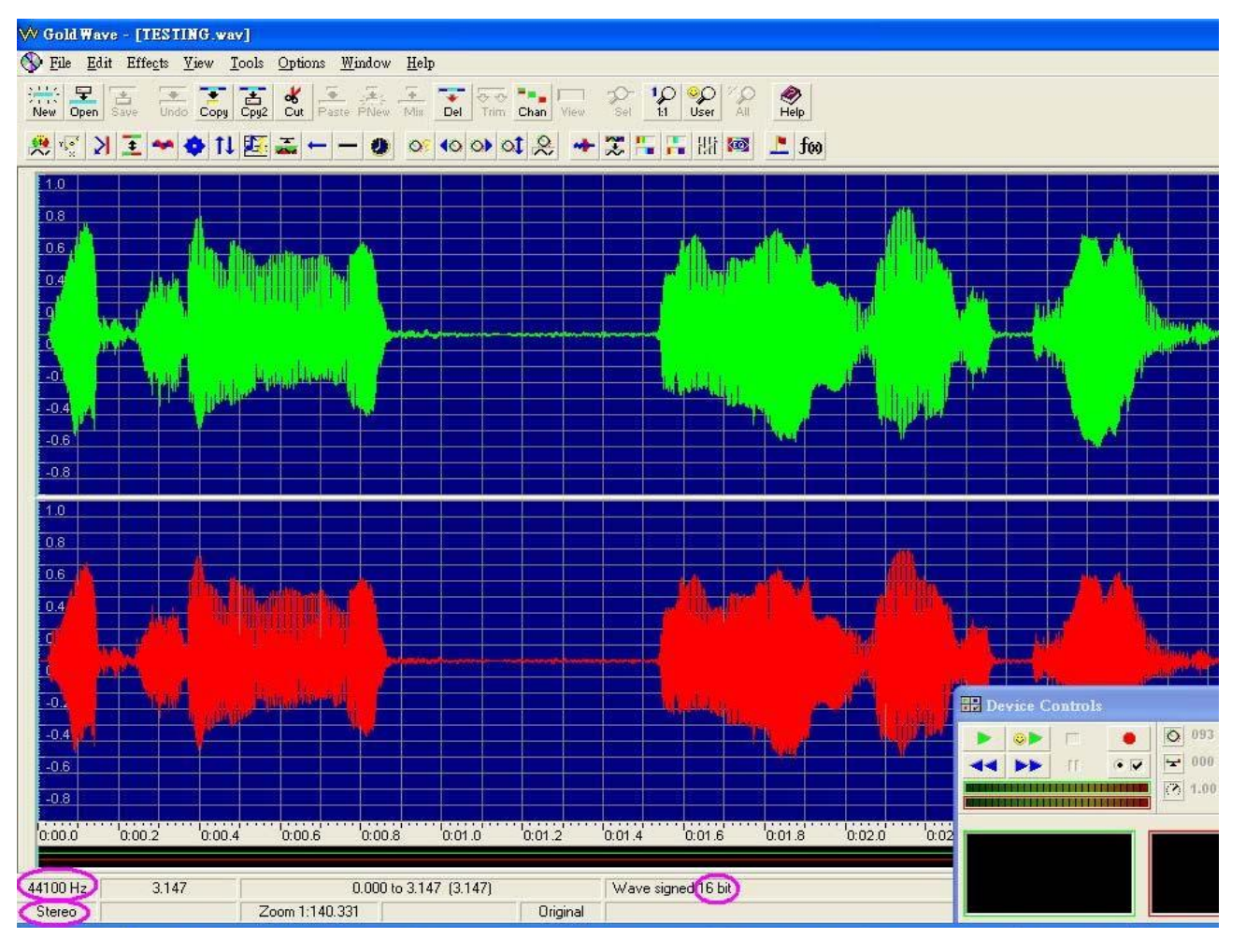

## **2.** Convert the sound file to the format that we can accept (WAV and MONO) Hãy chuy n i file âm thanh sang nh d ng chúng ta có th ch p nh n (WAV và MONO)

| <b>V</b> | Gold Wave - [TESTING.wav]                                                    |                                                                                                    |        |
|----------|------------------------------------------------------------------------------|----------------------------------------------------------------------------------------------------|--------|
| $\odot$  | <u>File Edit Effects View Tools Options W</u> indow <u>H</u> elp             |                                                                                                    |        |
| N.N      | <u>N</u> ew<br>Open                                                          | Ctrl+N D O O O O O O O O O O O O O O O O O O                                                                                                    | Nelp   |
|          |                                                                              | Ctul+F4                                                                                                    | L 100  |
| 1        | Batch conversion                                                             |                                                                                                    |        |
|          | Save                                                                         | Ctrl+S                                                                                                    |        |
|          | Save <u>a</u> s                                                              |                                                                                                    | 1      |
|          | Save selection as                                                            | a dia tanàna dia kaominina dia kaominina |        |
|          | Exit                                                                         | lt+F4                                                                                                    |        |
|          | 1 f\testing.wav                                                              |                                                                                                    |        |
| 1        | 2 f:\steven-wk\standard\web standard\voice\2.wav                             |                                                                                                    |        |
|          | 3 f:\steven-wk\standard\web standard\voice\sound 3.wav                       | m har                                                                                                    |        |
|          | 4 f:\steven-wk\standard\web standard\voice\sound 1.wav                       | A MARINE IN                                                                                                    | in the |
|          | 5 f:\15-g-tech\pcm_16khz_250310\pcm_16khz_250310\halo_seatbelt 04.wav        |                                                                                                    |        |
|          | 6 f:\15-g-tech\pcm_16khz_250310\pcm_16khz_250310\halo_drive_carefully 01.wav |                                                                                                    |        |
|          | -0.8                                                                         |                                                                                                    |        |

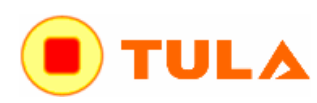

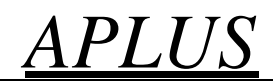

**3.** Save as another file name after choosing the correct format. L u thành tên file khác sau khi l a ch n úng nh d ng

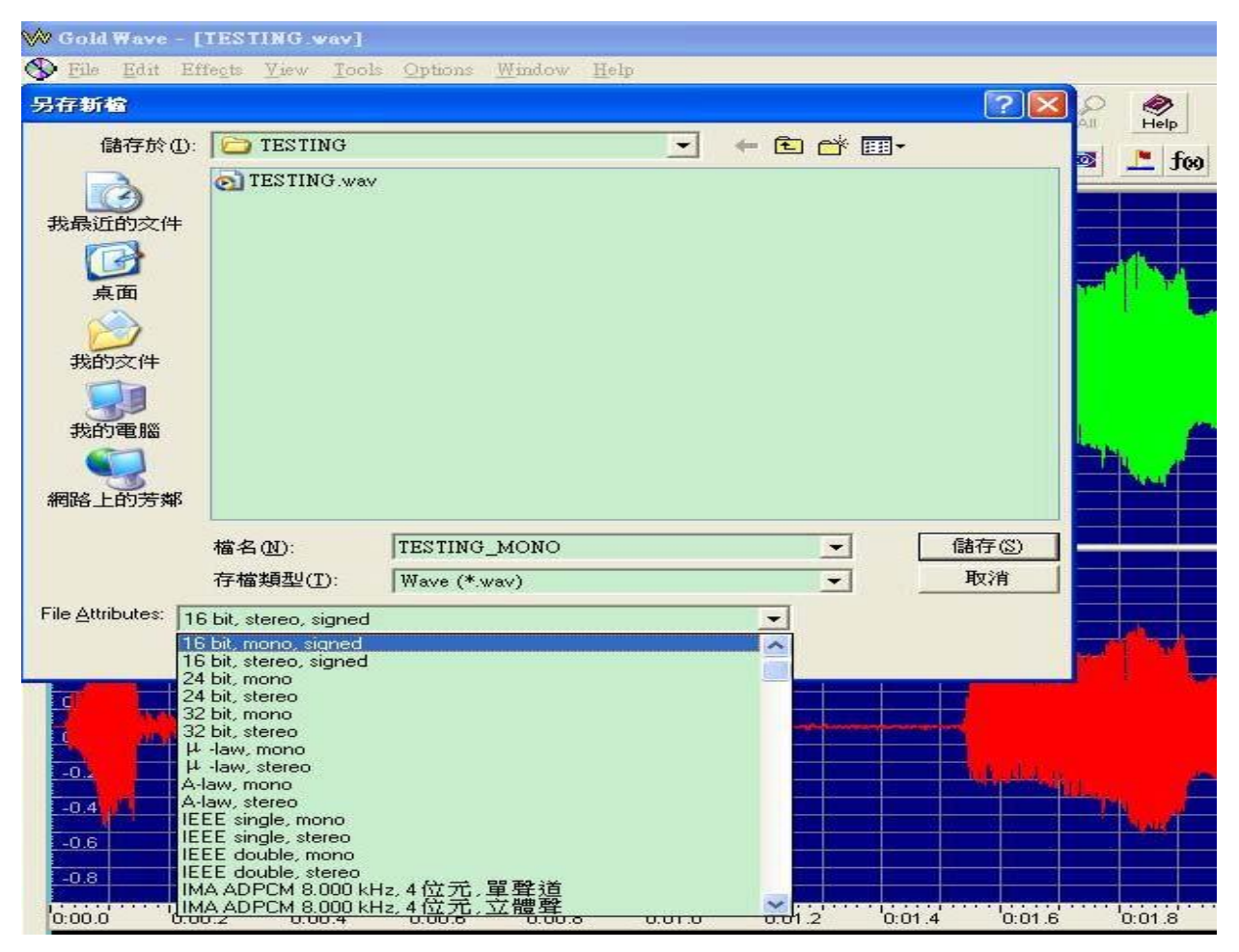

**4.** Click "OK" to confirm to accept the change of file format. Ch n OK xác nh n, ch p nh n s thay i nh d ng file.

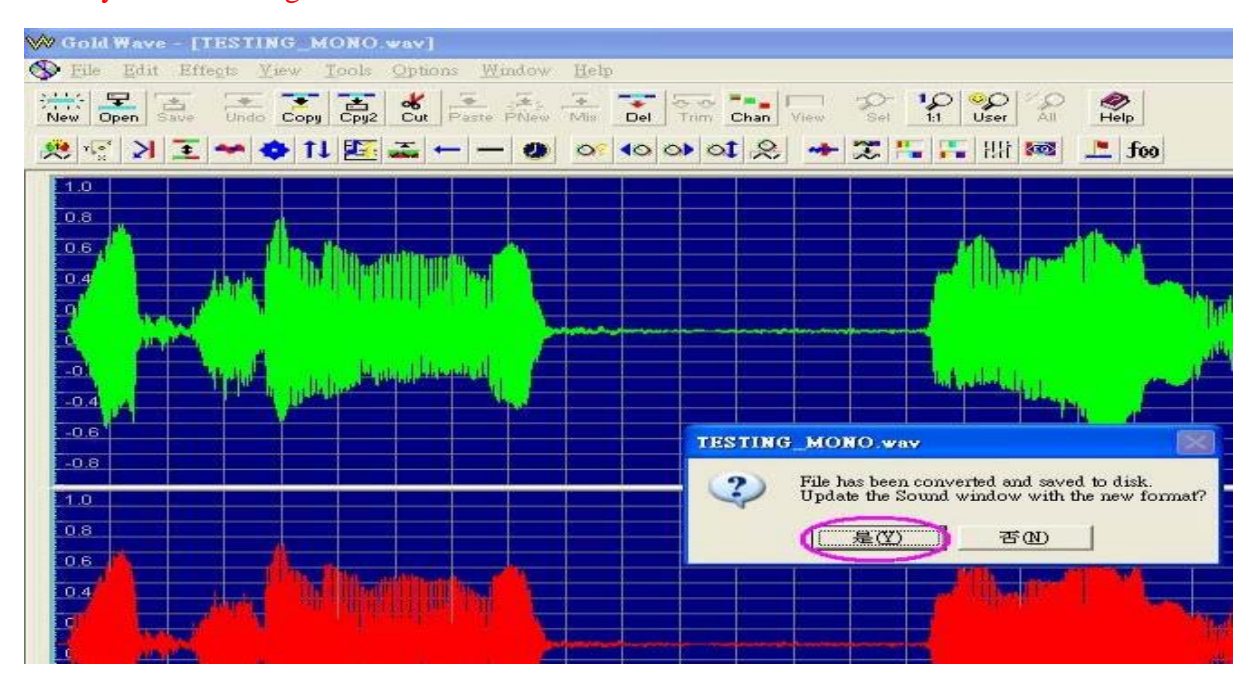

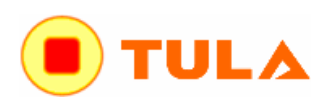

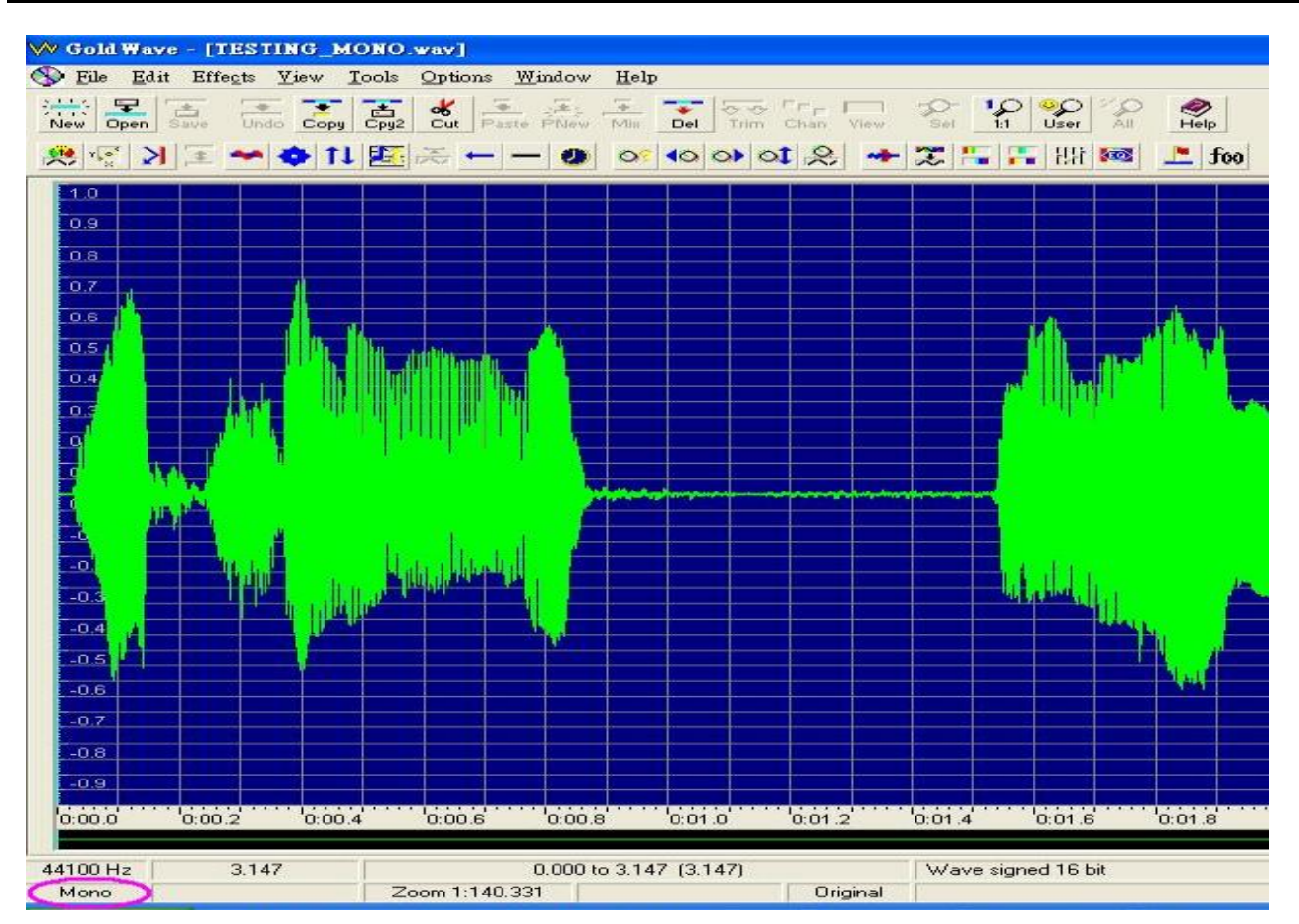

5. The sample rate is dependent on which IC body is used. We have the following IC bodies: T c 1 y m u còn tu thu c vào con IC nào c dùng. Chúng tôi có các con IC sau ây:

| ОТР СНІР                                                         | 10 SEC | 21 SEC | <b>42 SEC</b> | 85 SEC | 170 SEC | 341 SEC |
|------------------------------------------------------------------|--------|--------|---------------|--------|---------|---------|
| Memory Size ADPCM encoding - Kích<br>th c b nh mã hoá ki u ADPCM | 64K    | 128K   | 256K          | 2512K  | 1024K   | 2048K   |

**To determine the SAMPLE RATE, we use the following formula:** Xác nh t c 1 y m u theo công th c sau **SAMPLE RATE = Memory Size / number of SEC** T c 1 y m u = Kích th c b nh / S GIÂY

e.g. If we are going to use the 10SEC IC, the memory size is 64K, therefore the sample rate is:
64K / 10 = 6.4KHz Thí d dùng IC 10 giây, b nh 64K thì t c 1 y m u là 64K/10 = 6.4KHz
The maximum sampling rate should be a little smaller than the above value. Therefore, 6.0KHz
rather than 6.4KHz should be used. T c 1 y m u t i a nên nh h n 1 chút so v i giá tr trên, t c là
6.0KHz so v i giá tr 6.4KHz nên c dùng.

After obtaining the sample rate, we should resample the original sound. If GOLDWAVE is used, and assume the new sample rate is 12KHz, then, we can resample the sound file using 'Effect' and 'Resample' to modify the sample rate as shown in the figures bellows: Sau khi t ctc lymu, chúng ta nên lymu l i cho âm thanh g c. N u dùng ph n m m GOLDWAVE thì tính rat c lymu m i là 6KHz x 2 = 12KHz, thì ta có th lymul i file âm thanh dùng "Effect (hi u ng)" và "Resample (Lymul i)" hi u ch nh t c lymunh ch ra trong hình sau:

APLUS

TULA

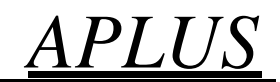

| 💛 Gold Wave              | - [TESTING_B                                                                                          | IONO  | wav]      |        |      |    |                |      |             |                   |         |                  |
|--------------------------|----------------------------------------------------------------------------------------------------|-------|-----------|--------|------|----|----------------|------|-------------|-------------------|---------|------------------|
| S File Edit              | Effects <u>V</u> iew                                                                                  | Tools | Options W | indow  | Help |    |                |      |             |                   |         |                  |
| New Open S               | D <u>o</u> ppler<br>Dynamics<br>Echo                                                                  |       | Cut Paste | PNew . | His  |    | Trr<br>im Chan | View | Sel         | 10 <mark>0</mark> | Ser All | <b>e</b><br>Help |
| 😤 📲 🔀                    | Expand/Com                                                                                            | press |           | - 🥹    | 00   | 00 | ot 😞           |      | * !         | i 🚛 i             | !!i 🚳   | 上 foo            |
| 1.0<br>0.9<br>0.8<br>0.7 | Filter<br>Flange<br>Interpolate<br>Invert<br>Mechanize<br>Offset                                      |       |           |        |      |    |                |      |             |                   |         |                  |
| 0.5                      | Piţch<br><u>R</u> everse<br>Sile <u>n</u> ce<br><u>S</u> tereo<br>Time <u>w</u> arp<br><u>V</u> olume |       |           |        |      |    |                |      |             |                   |         |                  |
|                          | Playback rate<br>Resa <u>m</u> ple                                                                    |       |           |        |      |    |                |      |             |                   |         |                  |
| 1 m                      | <u>A</u>                                                                                              |       |           | - 2    |      |    |                | -    | 1,**** ge 2 |                   |         |                  |

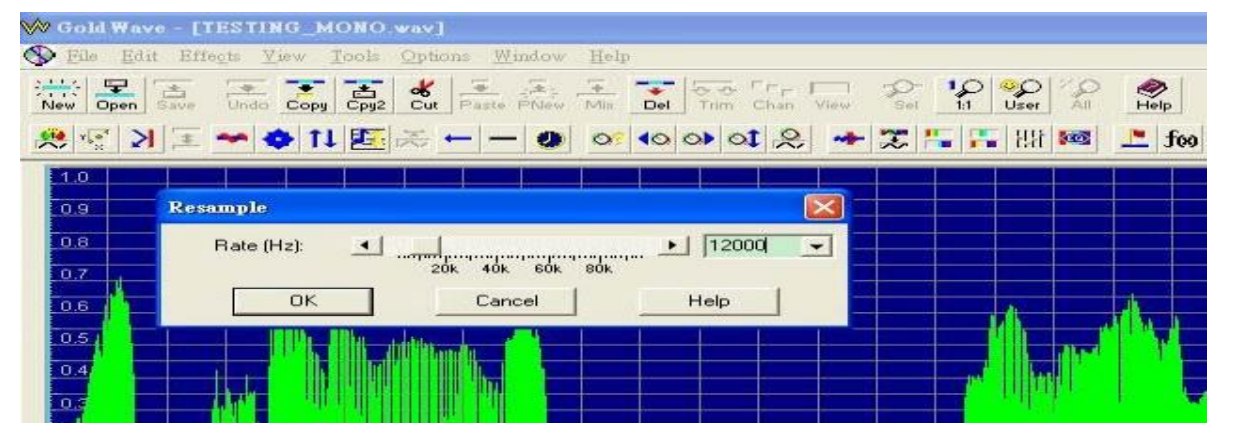

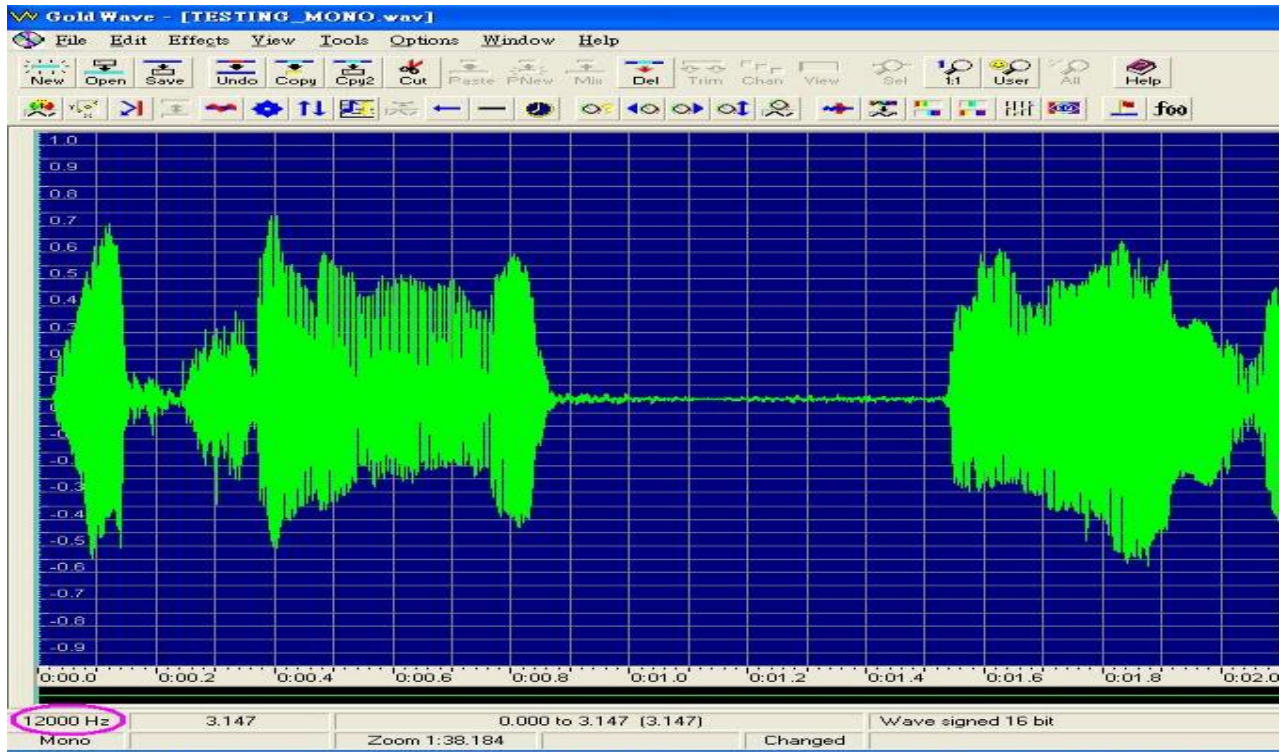

APLUS

#### 6. Normally, we will have high frequency noise introduced when we resample the original sound file. This

**high frequency noise can be reduced by using the Equalizer function as shown below:** Thông th ng, ta s có nhi u t n s cao khi ta l y m u l i file âm thanh g c. Nhi u t n cao n ày có th c gi m b t b ng cách dùng ch c n ng Equalizer nh sau ây

| V Gold Wave | - [TESTING_MONO.                                                         | wav]                                                               |                                          |
|-------------|--------------------------------------------------------------------------|--------------------------------------------------------------------|------------------------------------------|
| S File Edit | Effects <u>V</u> iew <u>T</u> ools                                       | Options <u>W</u> indow <u>H</u> elp                                |                                          |
| New Open S  | D <u>o</u> ppler<br>Dynamics<br><u>E</u> cho<br>E <u>x</u> pand/Compress | But Paste PNew Mis                                                 |                                          |
| 1.0         | <u>F</u> ilter                                                           | <u>N</u> oise gate                                                 | والارتجاب والمعار والمعرز ومعاور والمعار |
| 0.9         | Flange<br>Interpo <u>l</u> ate<br><u>I</u> nvert                         | Noise reduction<br>Low/Highpass<br>Bandpass/stop                   |                                          |
|             | Mechani <u>z</u> e                                                       | <u>E</u> qualizer                                                  |                                          |
| 0.7         | Offset<br>Pi <u>t</u> ch<br><u>R</u> everse                              | <u>P</u> arametric EQ<br><u>P</u> op/Click<br><u>U</u> ser defined |                                          |
| 0.4         | Sile <u>n</u> ce<br>Stereo<br>Time <u>w</u> arp<br>Yolume                |                                                                    |                                          |
| G W         |                                                                          |                                                                    |                                          |

| 🨾 Gold Wave - [TESTING_MON   | [0.wav]                                                           |
|------------------------------|-------------------------------------------------------------------|
| N Eile Edit Effects View Too | ls <u>O</u> ptions <u>W</u> indow <u>H</u> elp                    |
| New Open Save Undo Copy C    | Signal Cut Paste PNew Min Del Trim Chan View Set 11 User All Help |
| 🕺 😴 🔰 🗉 🔶 🕇 🖉                | eet 🚣 📼 iii 📭 📲 🎇 🔶 冬 🐼 👀 👀 🔍 🕒 — → 丢 🧕                           |
| 1.0       0.9       0.8      | Equalizer                                                         |
| 0.7                          | 10-1 10-1 10-1 10-1 10-1 10-1 10-1 10-1                           |
|                              | 24 ▼ 0 ▼ 2 ▼ 3 ▼ 3 ▼ 3 ▼ 24 ▼<br>Presets                          |
|                              | OK Cancel Help                                                    |

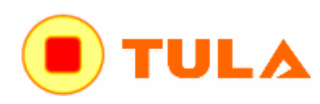

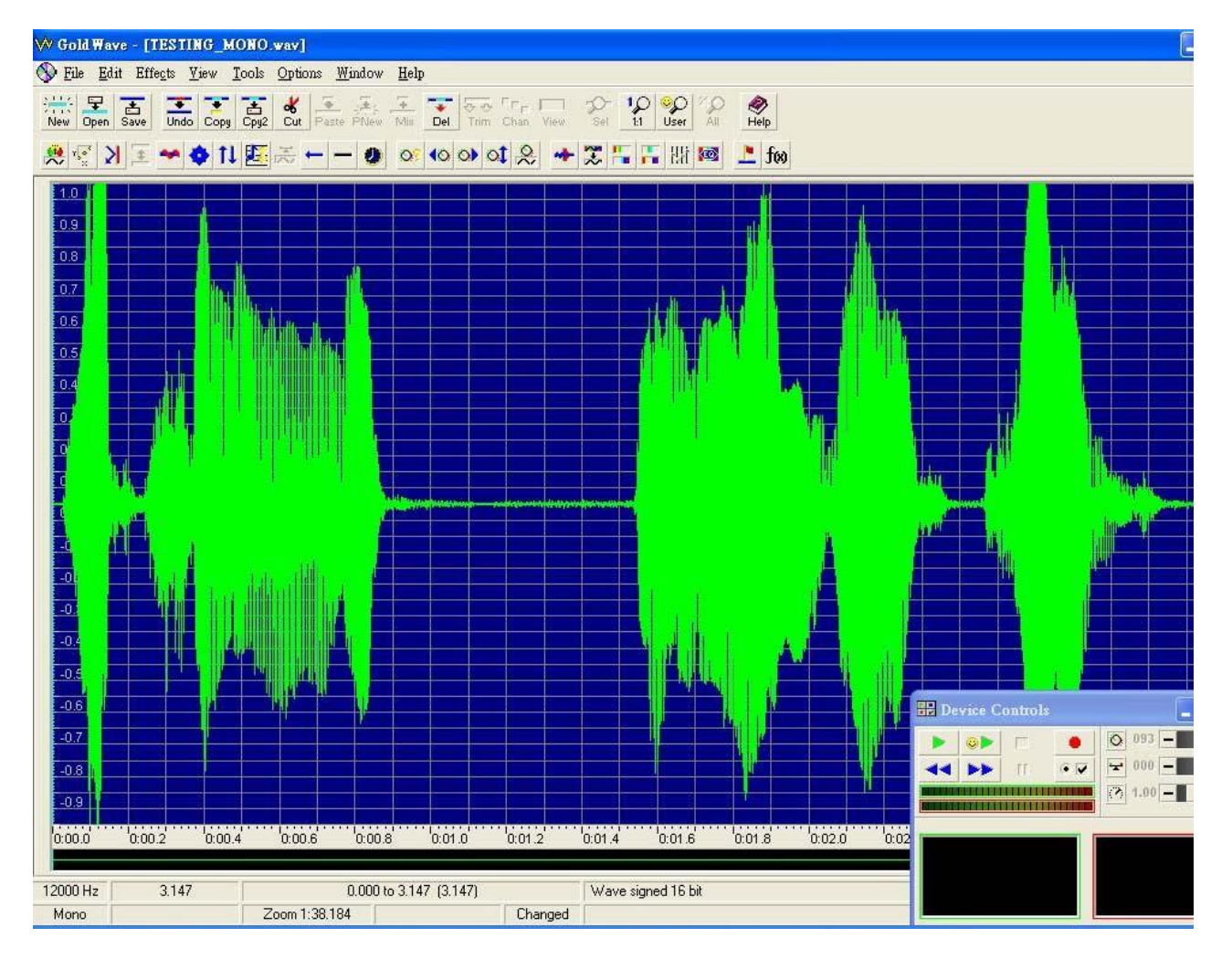

## 7. Convert the sound file to the format that we can accept (8-bit) Chuy n i file $\hat{a}m$ thanh sang nh d ng mà ta ch p nh n (8-bit)

| <u>File Edit Effects View Tools Options Window H</u> elp              |         |              |
|-----------------------------------------------------------------------|---------|--------------|
| New                                                                   | Cttl+N  | 2            |
| <u>Close</u>                                                          | Ctrl+F4 | IP<br>C      |
| Information                                                           |         | <b>J</b> (0) |
| Batch conversion                                                      |         |              |
| Save                                                                  | Ctrl+S  |              |
| Save as                                                               |         |              |
| Save selection as                                                     |         |              |
| Exit                                                                  | Alt+F4  |              |
| <u>1</u> f.\testing.wav                                               |         |              |
| 2 f:\steven-wk\standard\web standard\voice\2.wav                      |         | ΨĪ.          |
| <u>3</u> f:\steven-wk\standard\web standard\voice\sound 3.wav         |         |              |
| 4 f:\steven-wk\standard\web standard\voice\sound 1.wav                |         |              |
| 5 f.\15-g-tech\pcm 16khz 250310\pcm 16khz 250310\halo seatbelt 04.way |         |              |

<u>APLUS</u>

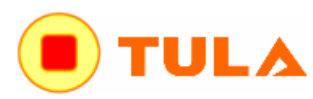

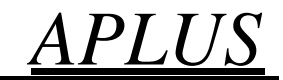

| 🤍 Gold Wave - []            | TESTING_MONC                              | .wav]                       |          |   |     |                                                                                                    |       |
|-----------------------------|-------------------------------------------|-----------------------------|----------|---|-----|----------------------------------------------------------------------------------------------------|-------|
| S File Edit Eff             | le <u>c</u> ts <u>V</u> iew <u>T</u> ools | <u>Options Window H</u> elp |          |   |     |                                                                                                    |       |
| 另存新檔                        |                                           |                             |          |   | ? 🔀 | All Melp                                                                                                    |       |
| 儲存於(1):                     | TESTING                                   |                             | + 1      |   |     | 🛛 💻 foo                                                                                                    |       |
| 我最近的文件                      | TESTING.wav TESTING_MO.                   | NO.wav                      |          |   |     |                                                                                                    |       |
| 「「」」                        |                                           |                             |          |   |     |                                                                                                    |       |
| 我的文件                        |                                           |                             |          |   |     |                                                                                                    |       |
| 我的電腦                        |                                           |                             |          |   |     |                                                                                                    |       |
| 網路上的芳鄰                      |                                           |                             |          |   |     |                                                                                                    |       |
|                             | 檔名(N):                                    | TESTING_MONO_8BIT           |          | • | 儲存③ |                                                                                                    |       |
|                             | 存檔類型(I):                                  | Wave (*.wav)                |          | - | 取消  |                                                                                                    |       |
| File <u>Attributes</u> : 16 | bit, mono, signed                         |                             | <br>-    |   |     |                                                                                                    |       |
| 81                          | oit, mono, unsigned                       |                             | <u>^</u> |   |     | A.                                                                                                    |       |
| 16                          | bit, mono, signed                         |                             |          |   |     |                                                                                                    |       |
| 24                          | bit, mono<br>bit, stereo                  |                             |          |   |     |                                                                                                    | I. I. |
| 32                          | bit, mono<br>bit, stereo                  |                             |          |   |     | - Print Print Prin |       |
| μ                           | -law, mono<br>-law, stereo                |                             |          |   |     |                                                                                                    |       |
| A-I                         | aw, mono<br>aw, stereo                    |                             |          |   |     |                                                                                                    |       |
|                             | E single, mono<br>E single, stereo        |                             |          |   |     |                                                                                                    |       |
|                             | E double, mono<br>EE double, stereo       |                             | × •      |   |     |                                                                                                    |       |

# **8.** Click "OK" to confirm to accept the change of file format. Ch n OK xác nh n thay i nh d ng file

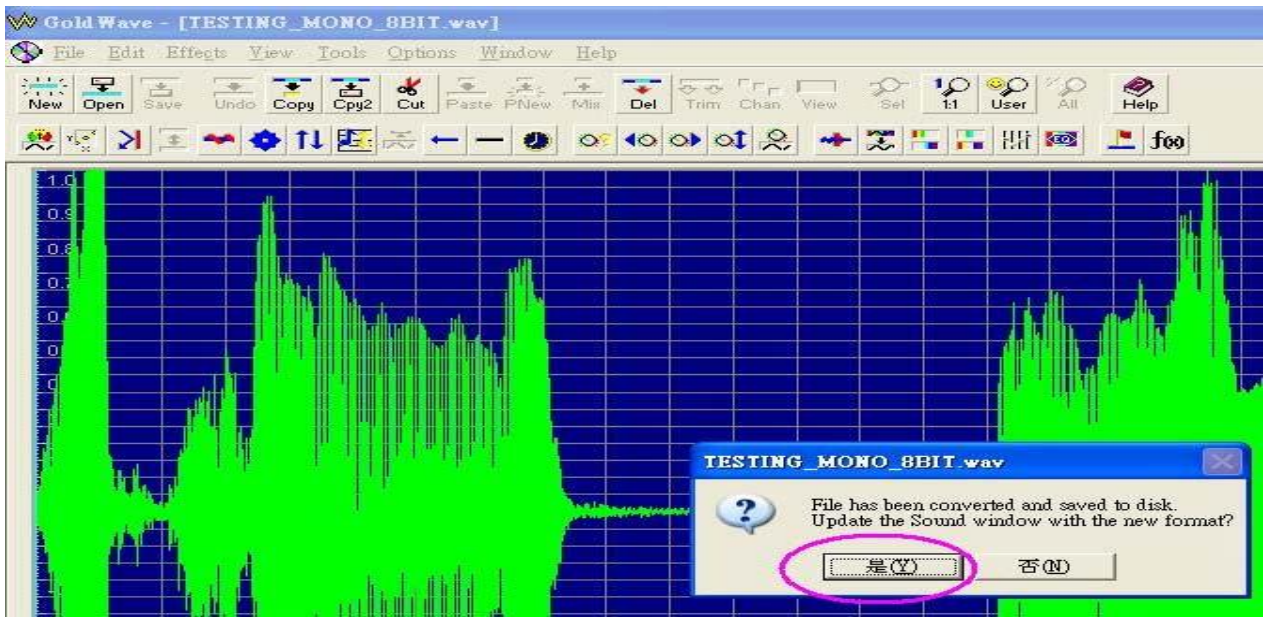

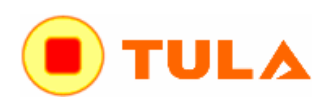

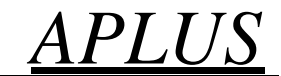

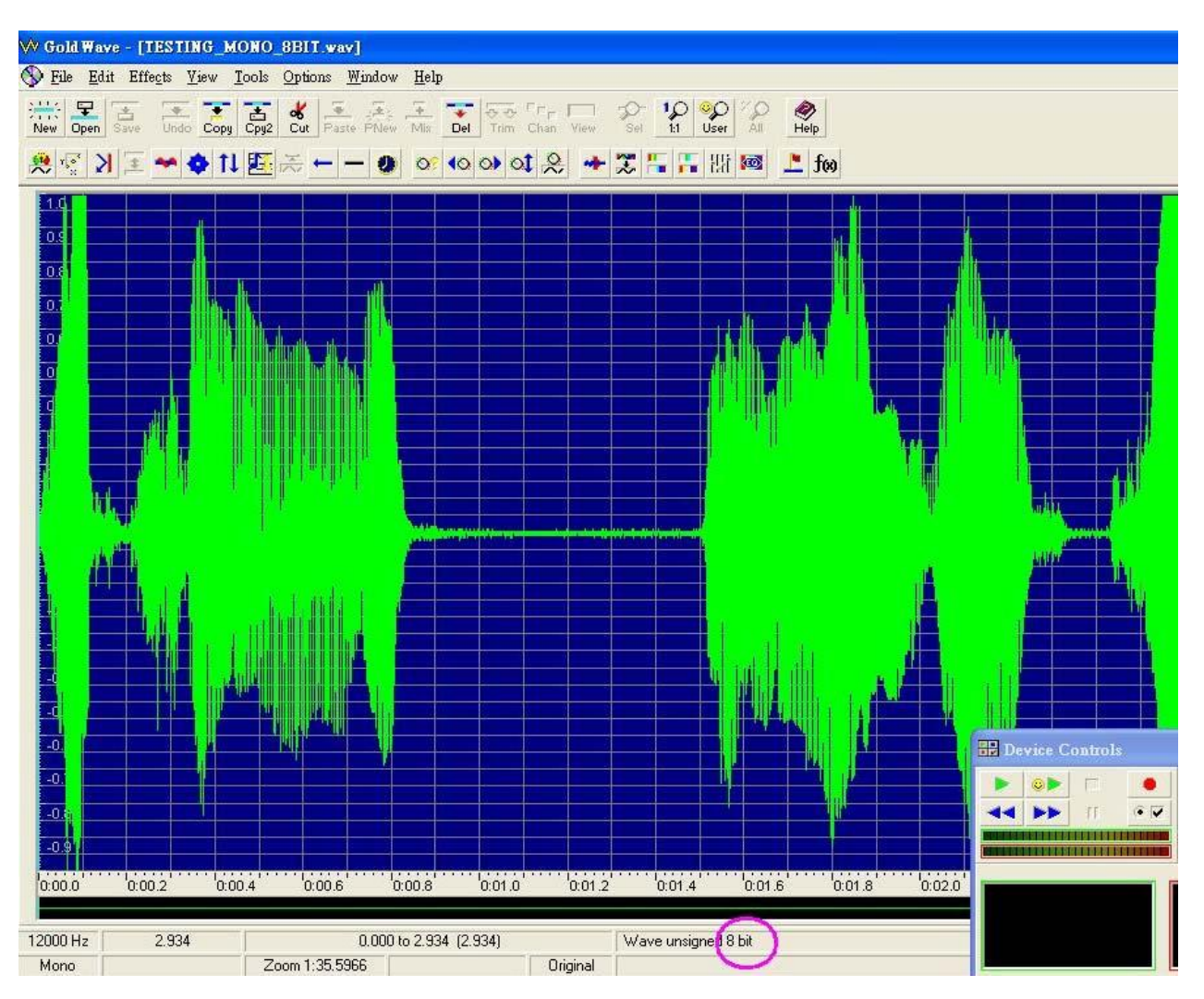

**9. Remove the silence portion at the begin and end of the sound can reduce the chance of "POP" sound to happen.** Xoá b ph n âm tr m u c a b t u và k t thúc c a âm thanh có th gi m nh h ng c a ti ng POP x y ra.

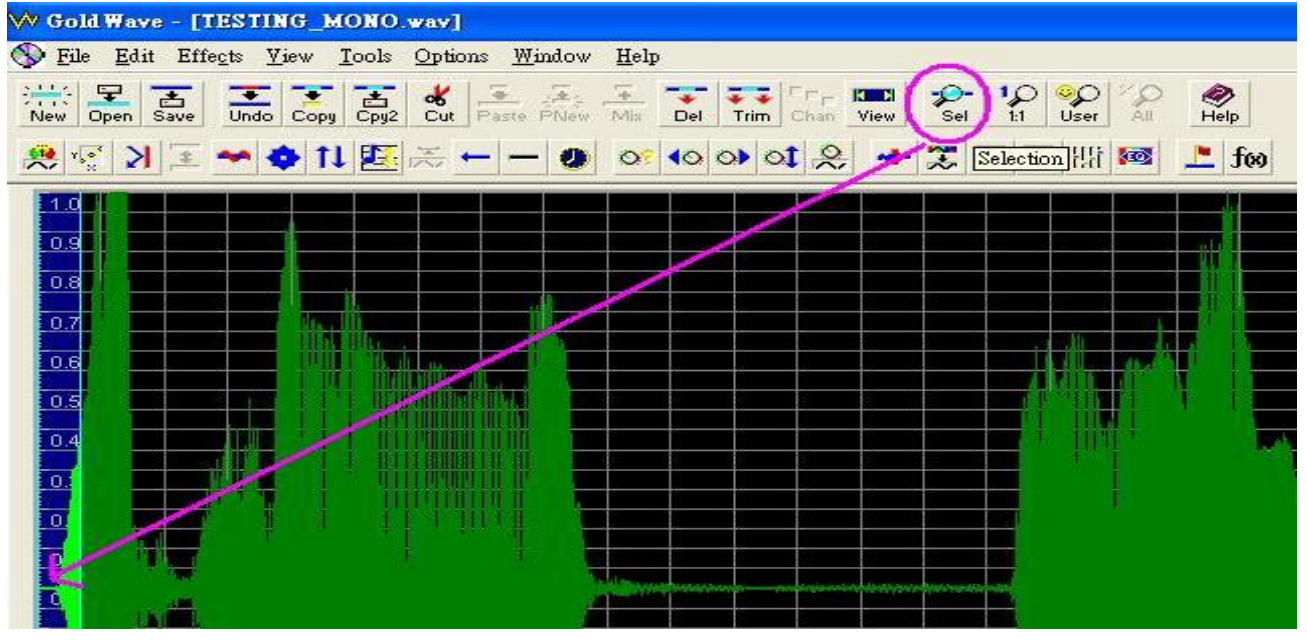

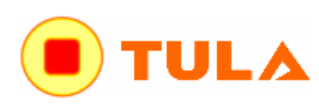

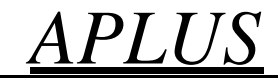

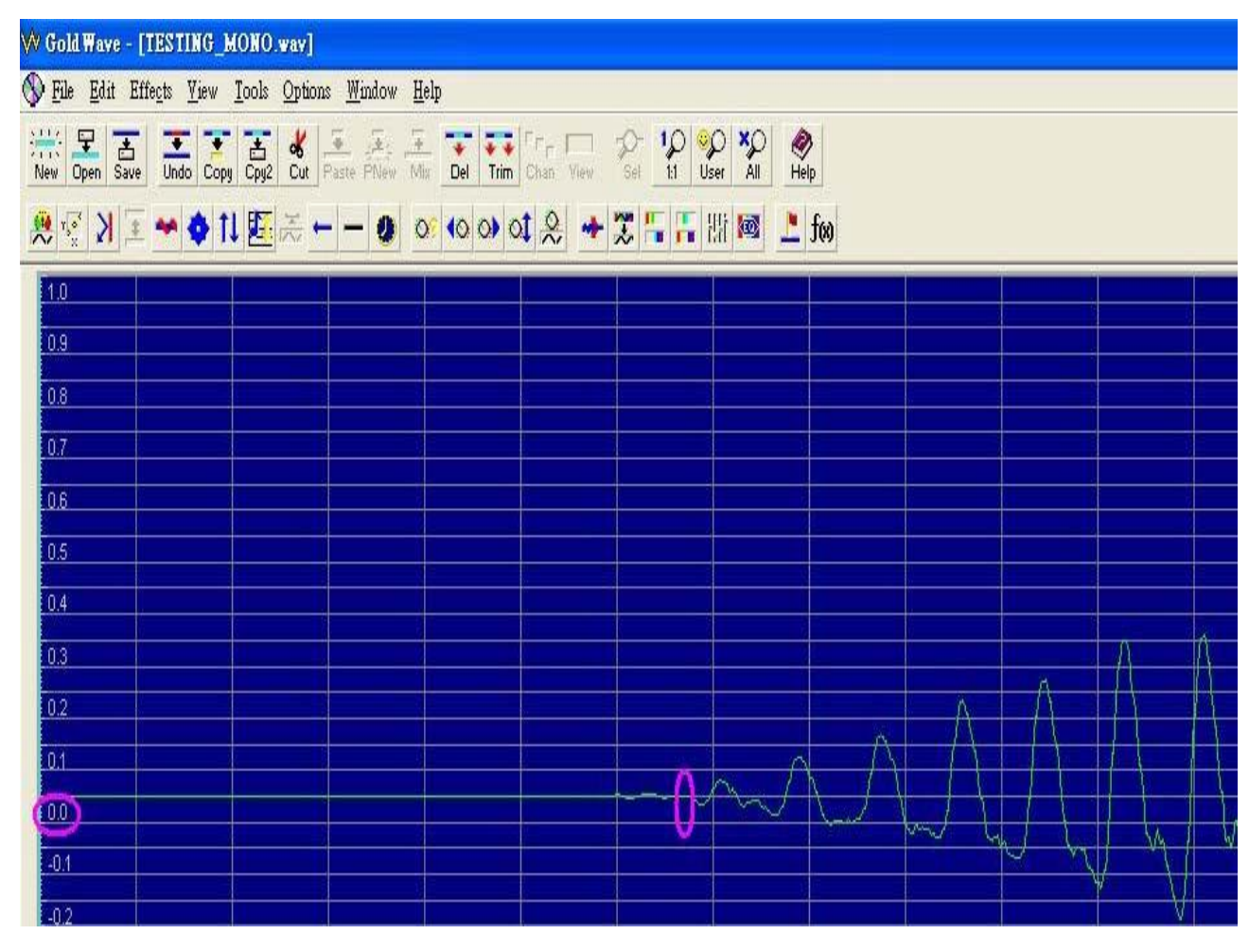

| ₩ Gold Wave - [TESTING_MONO.wav]                |                                            |
|-------------------------------------------------|--------------------------------------------|
| 🚯 File Edit Effects View Tools Options Window H | elp                                        |
| New Open Save Undo Copy Cpg2 Cut aste PNew M    | IN Del Trim Chan View Sel 11 User All Help |
| 🧶 😴 🔰 🗉 🗢 💠 🔃 🖾 🦳 🕑 🔇                           | or 40 or 🐛 🐣 🎇 👫 🔛 🚾 📀 🕫                   |
| 1.0                                             |                                            |
| 0.9                                             |                                            |
| 0.8                                             |                                            |
| 0.7                                             |                                            |
| 0.6                                             |                                            |
| 0.5                                             |                                            |
|                                                 |                                            |
|                                                 |                                            |
|                                                 |                                            |
| 0.2                                             |                                            |
| 0.1                                             |                                            |
| 0.0                                             |                                            |
| -0.1                                            |                                            |
|                                                 |                                            |

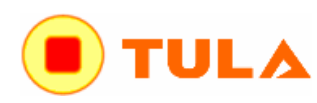

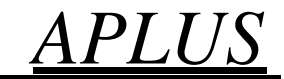

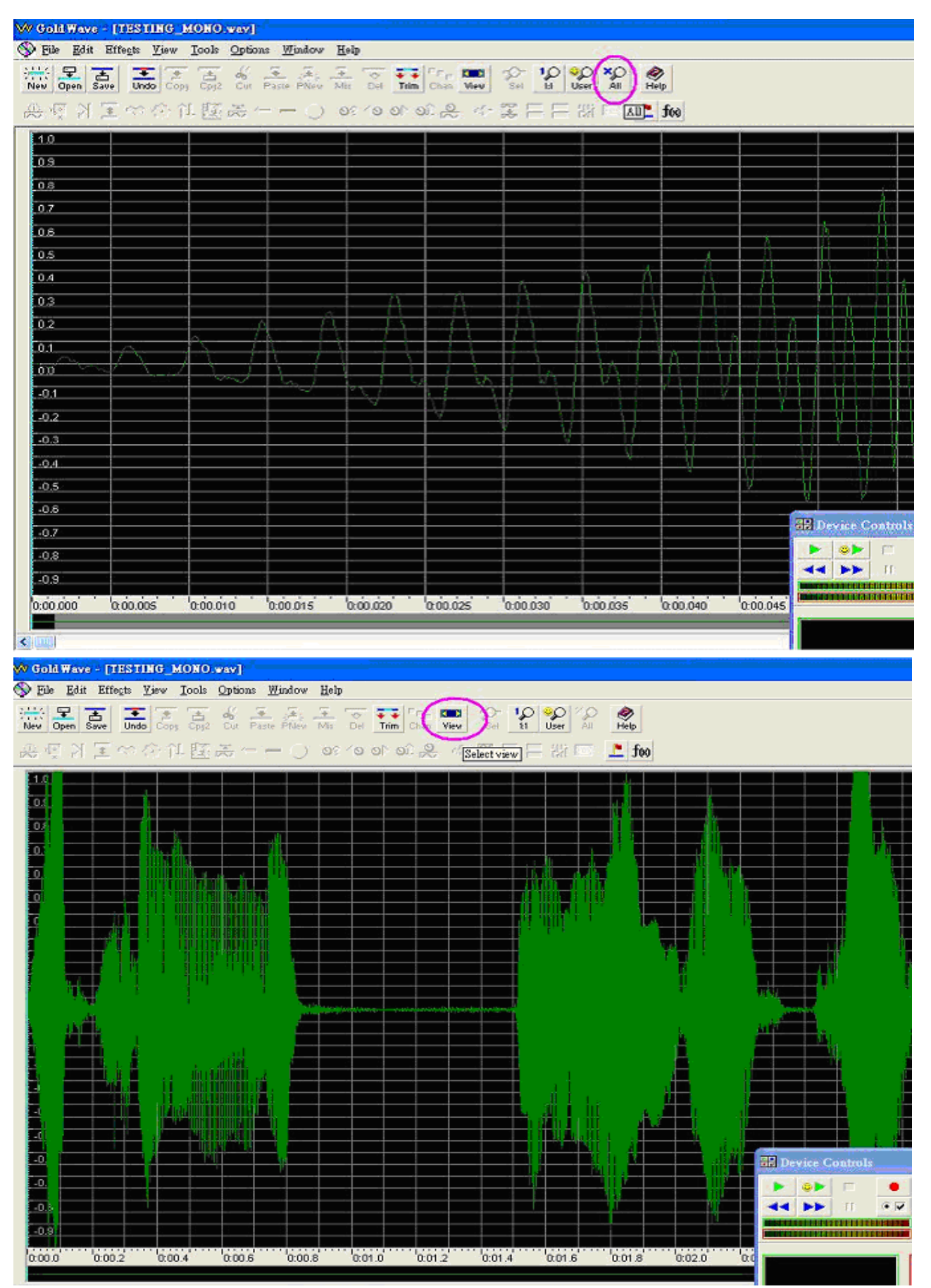

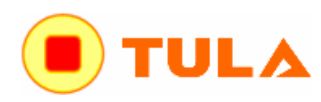

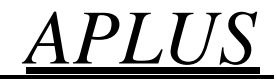

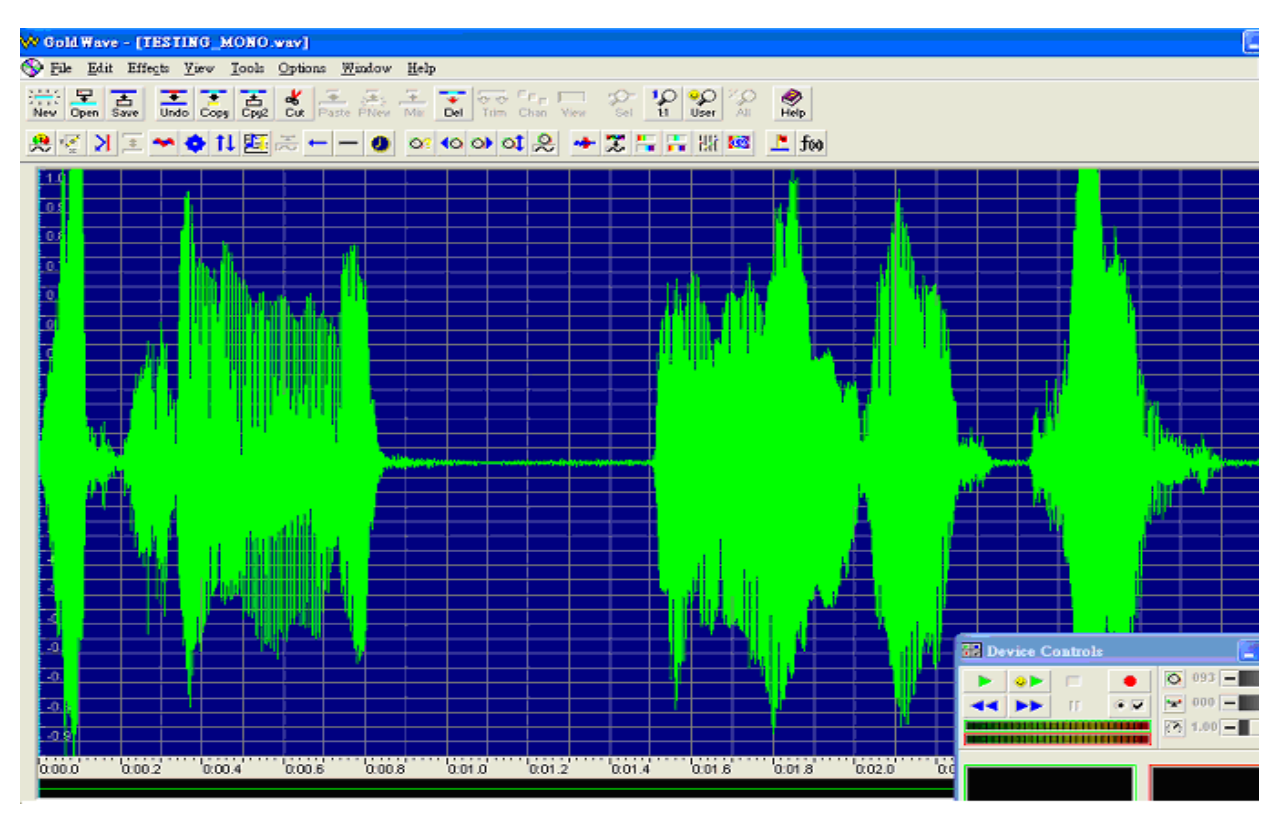

10. Finally, If there are very low volume part in the middle of the sound, it should be converted to total silence otherwise, the low volume sound maybe become noise sound in the final IC. Cu i cùng, n u có ph n âm l ng r t th p gi a c a âm thanh thì nên chuy n i nó t t c thành âm câm (silence), n u không thì âm thanh th p này có th tr thành âm nhi u trong IC cu i cùng.

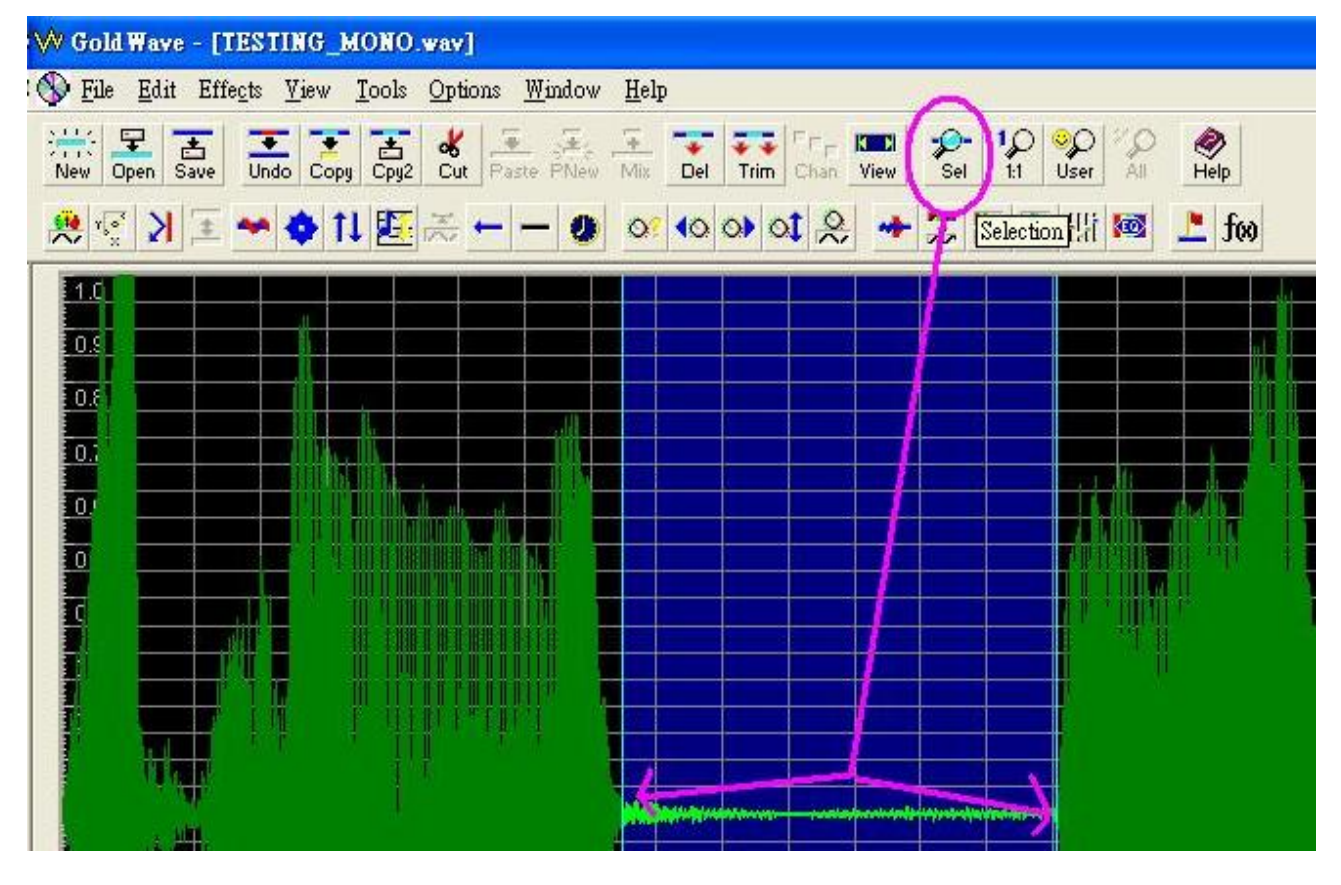

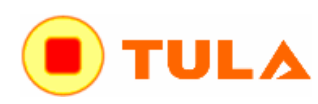

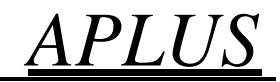

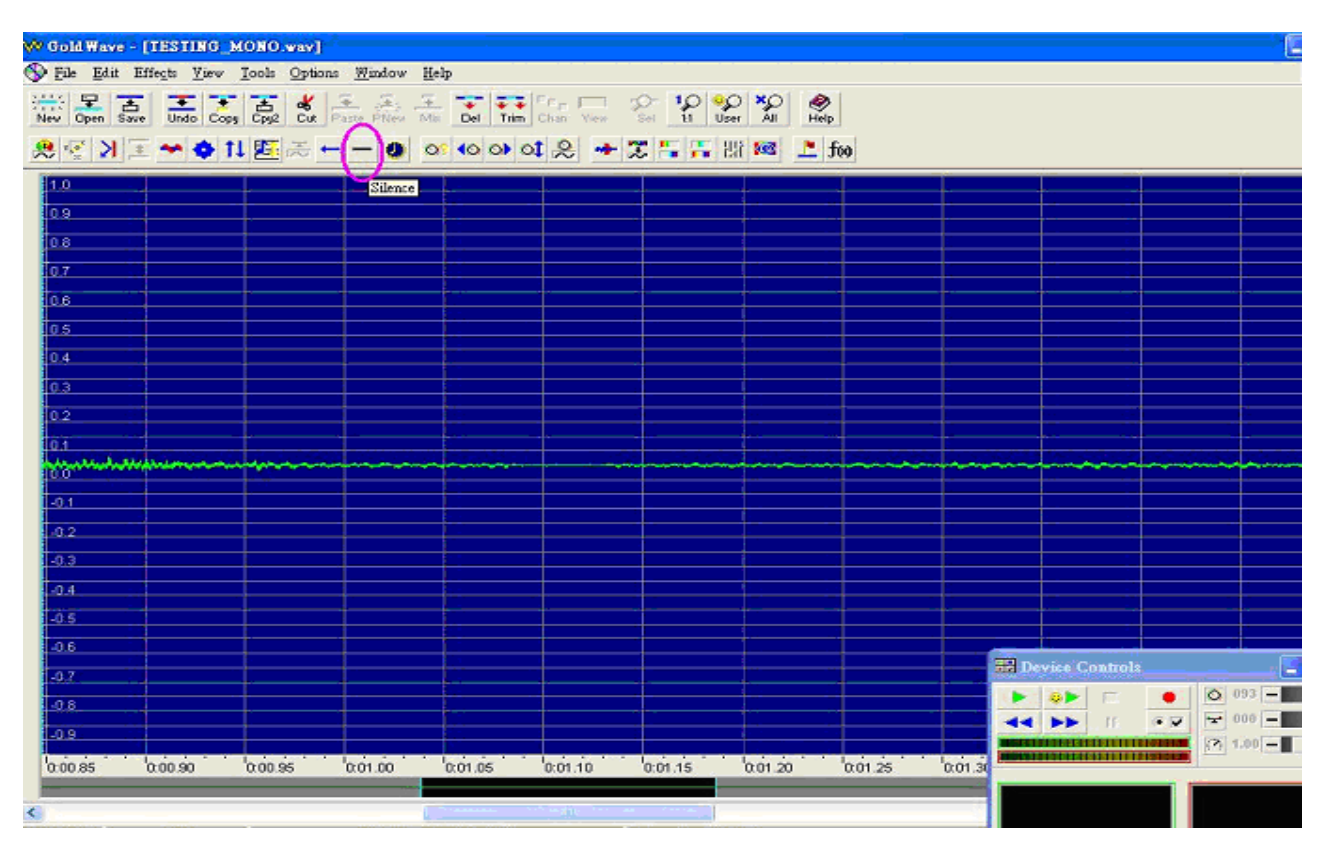

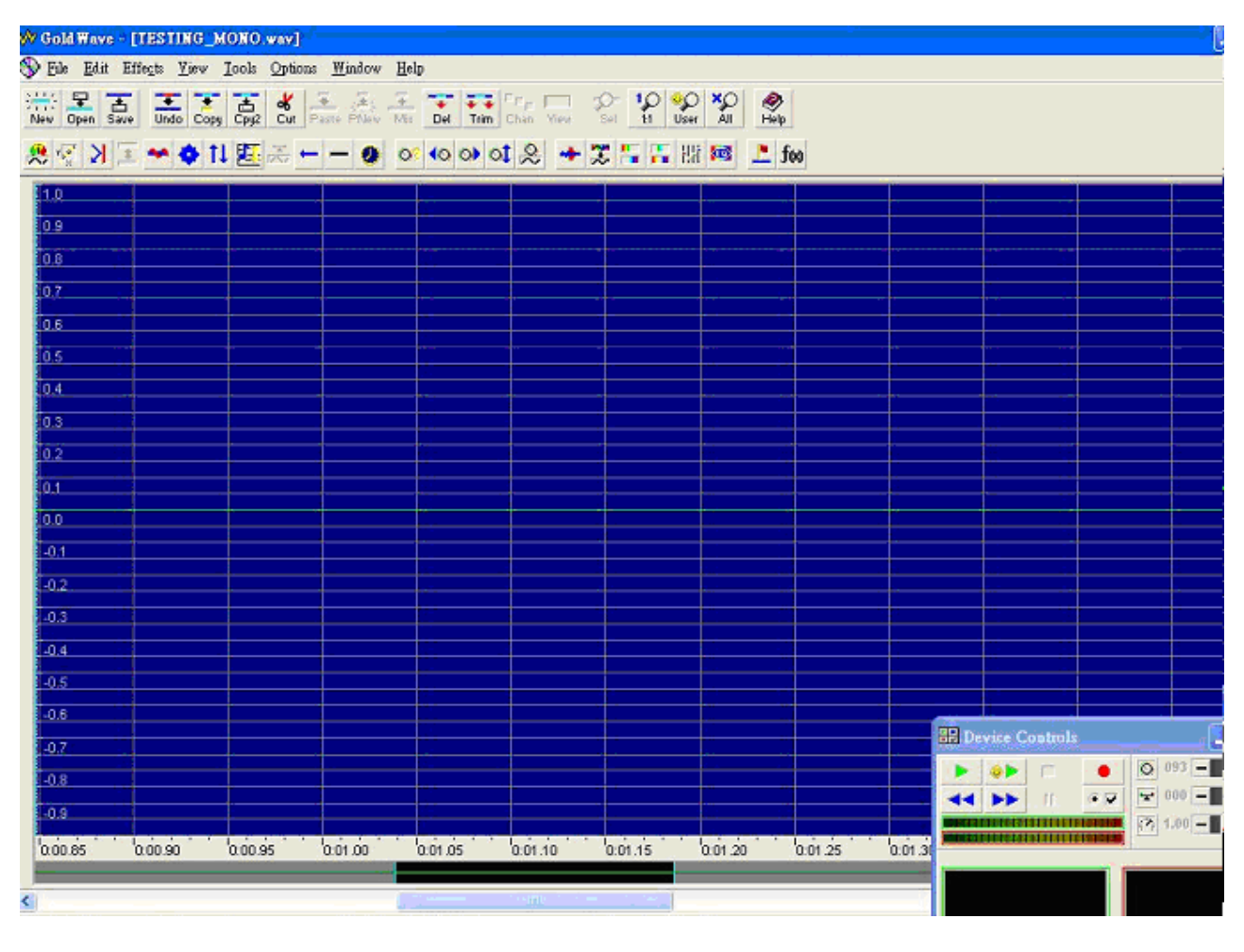

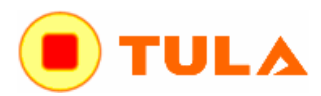

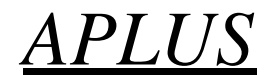

#### Compile of Sound File Biên d ch file âm thanh

When the sound file is prepared, the **aIVR20W** software is used to compile and convert the sound file into .dat format data file to be programmed into the voice chip.

Khi file âm thanhc chu n b r i (t c ã c biên t p xong nh ã làm trên) thì ph n m m **aIVR20W**c dùngbiên d ch và chuy ni file âm thanh thànhnh d ng file d li u .datc n p vào trong con chip voice c a mình.

#### **Procedures to Compile:** Th t c biên d ch

1. Select the suitable IC chip to be used. Ch n con chip phù h p c n dùng

2. Select the trigger mode to be used, CPU or KEY mode. Ch n ch trigger (kích ho t) s dùng, ch CPU hay KEY

3. Select the speaker output to be used, VOUT <PWM> or COUT <DAC>. Ch n u ra Loa c n s dùng, VOUT <PWM> hay COUT <DAC>

4. Add the edited WAV files. Thêm các file WAV ã biên t p

5. Select the encoding method to be used, ADPCM or PCM. Ch n ph ng pháp mã hoá s dùng là ADPCM ho c PCM

6. Select the number of voice groups.( Double click ) Ch n s các nhóm voice (kích kép chu t)

7. In each voice group, select the trigger mode, LEVEL or EDGE, HOLD or UNHOLD, Retrigger or Non-retrigger.

Trong m i nhóm voice, ch n ch trigger (kích ho t) t ng ng là: LEVEL (m c) ho c EDGE (c nh), HOLD (gi ) ho c UNHOLD (không gi ), Retrigger (kích ho t1 i) ho c Non-retrigger (không kích ho t1 i)

8. Double click the already added voice files into each voice group. Kích kép các file voice  $\tilde{a}$  thêm r i vào trong m i nhóm (kích kép chu t lên m i tên file voice trên c a s bên trái thêm nó vào trong m i nhóm voice c a s bên ph i)

9. Then Click the, Done which can continue next group. Sau ó Click chu t nút Done làm b c ti p theo

10. Click the COMPILE button to compile and save the above selected options and voice file into .dat file.

Click ch n nut COMPNET biên d ch và l u các tu ch n ã ch n trên và file voice thành file .dat

#### Function: Ch c n ng

#### Edge and Level Trigger: Kích ho t C nh và M c

For both Edge and Level trigger, the chip starts to play when the trigger button is pressed. For Level Trigger, if the trigger key is pressed and keep holding at the pressed position, the chip will continue to play the same sound again and again until the trigger key is released. However, if the chip is programmed to Edge Trigger, the chip will play the sound only for one time even the trigger key is kept pressing.

Cả 2 kiểu này, chip sẽ bắt đầu play khi nút trigger (kích hoạt) được nhấn. Với Level Trigger thì phím trigger được nhấn và giữ ở vị trí đã nhấn thì chip sẽ vẫn tiếp tục play lặp đi lặp lại cùng đoạn âm thanh cho tới khi phím trigger được nhả ra. Còn kiểu Edge trigger thì chip chỉ play một lần thậm chí phí vẫn được nhấn.

#### Hold and Unhold Trigger: Kích ho t Gi và Không gi

For Holdable Trigger, the chip will play only when he trigger key is kept pressing. Sound playback will stop immediatly once the key press is released. For Un-holdable Trigger, the sound section will be played to finished once the trigger is pressed no matter the trigger key is kept pressing or released.

Với Holdable trigger, chip sẽ play chỉ khi phím trigger được nhấn giữ. Âm thanh sẽ ngừng ngay tức khắc khi nhả tay kô giữ. Với Un-holable trigger, phần âm thanh sẽ được play và bị kết thúc khi phím trigger nhấn xuống. Khi phím trigger được giữ hoặc nhả ra thì kô ảnh hưởng gì.

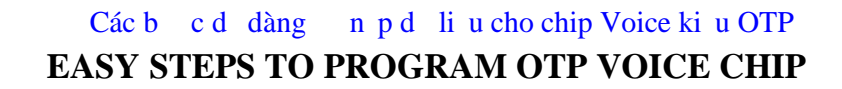

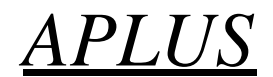

#### Non-retrigger and Retrigger: Không kích ho tl i và Kích ho tl i

For retrigger option, the currently playing sound will be stoped and new sound section will be played when another trigger key is pressed. For non-retrigger option, new trigger action will not be granted until the current sound section is finished playing.

Với tuỳ chọn kích hoạt lại, âm thanh hiện thời đang k êu sẽ bị ngừng và phần âm thanh mới sẽ được kêu tới khi phím kích hoạt khác được nhấn. Với tuỳ chọn không-kích hoạt lại, hành động kích hoạt mới sẽ không có tác dụng tới khi đoạn âm thanh hiện thời k êu xong.

#### **PWM or COUT: PWM hay COUT**

UL/

PWM output is used to drive a small speaker ( < 1/2 W speaker) directly. That means user can connect a small speaker to the VOUT1 and VOUT2 directly without adding extra circuit component. However, the sound volume will be limited. On the other hand, COUT is a current mode analog output in which at least a NPN transistor is needed as a amplifier. More high power amplifier can also be used with this COUT output to obtain larger power output.

Đầu ra PWM được dùng để làm kêu một loa nhỏ (loa nhỏ hơn 1/2W) trực tiếp. Có nghĩa là người dùng có thể kết nối một cái loa nhỏ tới VOUT1 và VOUT2 trực tiếp mà không thêm linh kiện mạch phụ trợ. Tuy nhiên, âm lượng kêu sẽ bị giới hạn. Nói cách khác, COUT là đầu ra analog (tương tự) chế độ hiện thời mà ở đó ít nhất một transistor NPN đường cần dùng như một bộ khuếch đại. Bộ khuếch đại công suất cao hơn có thể được dùng với đầu ra COUT để đạt được đầu ra công suất lớn hơn.

#### **OTP Chip Programming** N p trình (ghi) chip OTP (*One Time Programming – ch ghi 1 l n*)

Go the Writer page, press the Load File button to load the .dat file into the software. Note the CHECK SUM value. It should be the same as the value after Compile. If it is different, that means the .dat file is corrupted. Voice files must be compiled again. Insert the suitable chip into the PC programmer socket and press the **Program** button to start the programming. Upon finished, a **Program Passed** should be display. That means the voice chip is programmed successfully.

Vào trang Ghi (Writer), nhấn nút **Load File** để tải file **.dat** vào trong phần mềm. Chú ý giá trị CHECK SUM. Nó nên giống như giá trị sau khi Biên dịch (Compile). Nếu nó khác, có nghĩa là file **.dat** bị lỗi. Các file âm thanh (voice) phải được biên dịch lại. Cắm chip phù hợp vào khe đế bộ nạp và nhấn nút **Program** để bắt đầu nạp (ghi). Khi kết thúc, một chỉ thị **Program Passed** nên được hiển thị. Có nghĩa là chip voice được nạp thành công.

<u>Tài liệu này được soạn dịch bởi TULA Solution</u> "MỌI NHU CẦU LIÊN QUAN CHIP GHI ÂM THANH (VOICE IC) VUI LÒNG LIÊN HỆ CÔNG TY TNHH GIẢI PHÁP TULA"

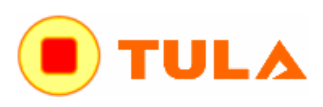

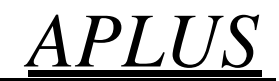

| ompiler   W   | iter Ab      | out  |                         |               |   |                                                                                                    |                                                                               |        |                                                                                                    |                                                                                                    |      |
|---------------|--------------|------|-------------------------|---------------|---|----------------------------------------------------------------------------------------------------|-------------------------------------------------------------------------------|--------|----------------------------------------------------------------------------------------------------|----------------------------------------------------------------------------------------------------|------|
| aIVR3K        | 10           |      | <ul> <li>Key</li> </ul> | Single        |   |                                                                                                    | v VO                                                                          | UT[PV  | VM] - Level 1                                                                                                    | Application M                                                                                                    | lote |
| PB0<br>1/R:S1 | PB1<br>1/P:S | 2    | 1/P:53                  | PB3<br>1/P:54 |   |                                                                                                    |                                                                               |        |                                                                                                    |                                                                                                    |      |
| Compressio    | Format       | 4-bi | t ADPCM                 |               | ~ | Group                                                                                                    | Edge                                                                          |        | Holdable                                                                                                    | ReTrigger                                                                                                    | ^    |
| File Name     |              | Pin  | Status                  | Display       |   | Group: 002<br>Group: 003<br>Group: 004<br>Group: 005<br>Group: 006<br>Group: 007<br>Group: 008<br>Group: 009<br>Group: 010<br>Group: 011 | Level<br>Level<br>Level<br>Level<br>Level<br>Level<br>Level<br>Level<br>Level |        | UnHoldable<br>UnHoldable<br>UnHoldable<br>UnHoldable<br>UnHoldable<br>UnHoldable<br>UnHoldable<br>UnHoldable<br>UnHoldable<br>UnHoldable | Non-Retriager<br>Non-Retriager<br>Non-Retriager<br>Non-Retriager<br>Non-Retriager<br>Non-Retriager<br>Non-Retriager<br>Non-Retriager<br>Non-Retriager |      |
|               |              |      |                         |               |   | Voice File                                                                                                    |                                                                               | Rate   | Type                                                                                                    | Busy Enable                                                                                                    | _^   |
|               | L            | -    | File                    | Display Are   | a |                                                                                                    |                                                                               | 1      | - Voice G                                                                                                    | roup Listing                                                                                                    |      |
|               |              |      |                         |               |   | Me                                                                                                    | mory U                                                                        | sage I | Display                                                                                                    |                                                                                                    |      |
| Add           |              | Edit | ) F                     | lay    Remov  | 9 |                                                                                                    |                                                                               |        | Functio                                                                                                    | onal Button                                                                                                    | 7 ~  |

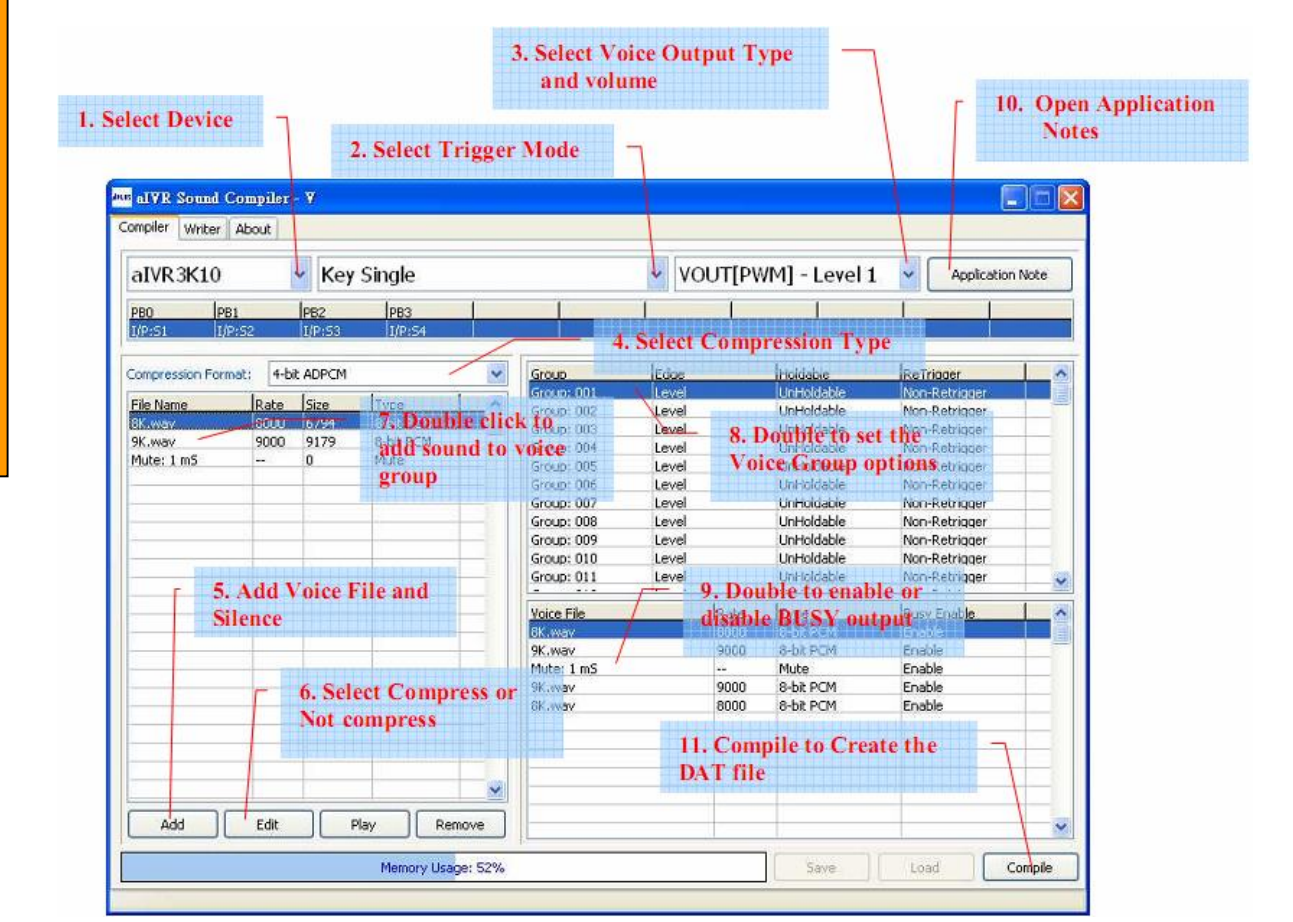

31/7/2014. WWW.TULA.VN

## H NG D N CHUY N I VÀ BIÊN T P THÀNH FILE NH C WAVE N P CHO CHIP PHÁT NH C C A APLUS & NUVOTON

Ch y ph n m m Goldwave, m file **alarm-clock-1.mp3** 

Sau ó **File -> Save** As thành file wav chu n PCM 8-bit mono:

| File name:    | alarm-clock-1            | <b>~</b> | Save     |
|---------------|--------------------------|----------|----------|
| Save as type: | Wave (*.wav)             | <b>~</b> | Cancel   |
| Attributes:   | PCM unsigned 8 bit, mono |          | <b>•</b> |

Tip ólymutns 20KHz (ngvi 20000) ho ctns nào mong mun, Effect -> Resample:  $(N \ u \ dung \ l \ ng \ file \ ln \ qu\acute{a} \ ho \ ccng \ imb \ t \ dung \ lng \ thì \ lymutns \ th \ ph \ nvàng \ cli)$ 

| Rate (Hz): |     |      | 4    | 20000 | ~      |
|------------|-----|------|------|-------|--------|
|            | 50k | 100k | 150k |       | Lenter |

Ti p ót ng 100% âm 1 ng, Effect -> Volume -> Maximize Volume -> [Full dynamic range]:

| Maximum ( | (dB): -          | -40 -20  | 0 20       | 0.00 |
|-----------|------------------|----------|------------|------|
| Curren    | t maximum        |          |            |      |
| Left:     | 0.6772 (-3.39dB) | at time: | 00:00:00.3 | 1200 |
| Right:    | 0.6772 (-3.39dB) | at time: | 00:00:00.3 | 1200 |
| Presets   |                  |          |            | _    |
| Full dyn  | amic range       |          | v 🔸 🔹      | - 5  |
|           |                  |          |            |      |

Mu n t ng âm l ng to lên 150% c a hi n th i, Effect -> Volume -> Change Volume -> [150%]:

| Change Volun   | ne      |      |      |          | E                        |
|----------------|---------|------|------|----------|--------------------------|
| Volume (dB): - | -150    | -100 | -50  |          | + 3.52<br><u>149.97%</u> |
|                | Presets |      |      | <b>•</b> |                          |
|                |         |      | ок 🛛 | Cancel   | Help                     |

Mu n ch nh hi u ng nh c cho m th n ho c lo ib nhi u, t o các hi u ng âm thanh thì vào **Effect -> Filter -> ch n ch c n ng & thông s t ng ng** r i nghe th theo ý.